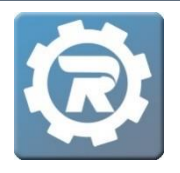

**1.** To add, delete, or update a payment method on file for a particular registration, navigate to that **Registration**. Double click into the participant's registration.

| Program               | Aquatics     | r to swill Eevel 1 (Holida) | a)             |              |          | Enr        | olled   |  |
|-----------------------|--------------|-----------------------------|----------------|--------------|----------|------------|---------|--|
| Course<br>Conf. Email | Beginner - L | Learn to Swim Level 1 & 2   | Waitlist       |              |          |            |         |  |
| General               | Instructor & | Expenses Schedule           | e Arrangements | Registration | Waitlist | Receipt In | voice   |  |
| Registration          | s Registr    | ration Email                |                |              |          |            |         |  |
|                       | Date         | Name                        | Status         | Reference    | Method   | Paid       | Balance |  |
|                       | 9/14/2020    | Koster, Alec                | Enrolled       | 15946079     | ePayment | \$30.00    | \$0.00  |  |
| <b>SO</b>             | 8/6/2020     | Lamb, Sam                   | Enrolled       | 10148544     | ePayment | \$20.00    | \$0.00  |  |
|                       |              |                             |                |              |          |            |         |  |
|                       |              |                             |                |              |          |            |         |  |

2. In the **Payment** tab, select either **Update Account on File** or **Delete Card on File**.

| Name N          | Moeller, Samantha Enrolled 20/21 High School Girls Softball High School Baseball |                     |            |             |               |              |  |
|-----------------|----------------------------------------------------------------------------------|---------------------|------------|-------------|---------------|--------------|--|
| Class 2         |                                                                                  |                     |            |             |               |              |  |
| Pricing S       | tandard                                                                          |                     |            |             |               |              |  |
| (               | Additional 9                                                                     | itudent             |            |             |               |              |  |
| Payment         | Invoice His                                                                      | tory Questions      | Contract H | listory A   | ttendance No  | tes & Emails |  |
| Registere       | d                                                                                | 07/16/2020 12:06 PM | Pay        | ments Ad    | djustments De | eleted       |  |
| Price           |                                                                                  | \$100.00            |            | Date        | Method        | Amount       |  |
| Adjust          |                                                                                  | \$12.00             | 6          | 7/16/2020   | ePayment      | \$112.0      |  |
| Total           |                                                                                  | \$112.00            |            | ,, 10, 2020 |               |              |  |
| Paid            |                                                                                  | \$112.00            |            |             |               |              |  |
| Balance         |                                                                                  | \$0.00              |            |             |               |              |  |
|                 | Update Accou                                                                     | nt On File          |            |             |               |              |  |
| Card Type       | , Last 4 Digits                                                                  | Visa 1111           |            |             |               |              |  |
| Expiration Date |                                                                                  | 08/23               |            |             |               |              |  |
|                 | Delete Card                                                                      | On File             |            |             |               |              |  |
|                 |                                                                                  |                     |            |             |               |              |  |
| Reports         |                                                                                  |                     |            |             |               | Cancel       |  |
| g nepores       |                                                                                  |                     |            |             |               | - cuncer     |  |

• When opting to **Update Account on File**, enter details for credit card, debit card, or eCheck in the authorization window which appears after making this selection.

|                  | SWITCH TO ECHECK |
|------------------|------------------|
| Card Number*     |                  |
| 1234 1234 12     | 34 1234          |
| Name on Card     |                  |
| Expiration Date* |                  |
| MM / YY          |                  |
| Card Nickname    |                  |
|                  |                  |
|                  |                  |
| AUTHORIZE        |                  |

- Change payment type from credit/debit to eCheck by selecting the Switch to eCheck button. Enter the necessary information.
- 2. Select Authorize when finished, and the following message will appear:

Thank you. Authorization was successful!

- 3. **NOTE**: This process only *authorizes* the payment method. No payment has been processed on the account.
- If choosing Delete Card on File, select OK when asked, "Are you sure you want to remove the account information on file?" This permanently deletes the card/eCheck information.
- 3. After closing the **Payment Authorization** window, select **Save**. The payment method type, last four digits, and expiration date update only after admin saves, closes the Registration, and reopens the Registration.
  - A **Payment** may be entered and processed prior to saving, and the **Payment** will be applied to the new payment method.